在Word2003文档中为字典添加词汇计算机等级考试 PDF转换 可能丢失图片或格式,建议阅读原文

https://www.100test.com/kao\_ti2020/644/2021\_2022\_\_E5\_9C\_A8 Word200 c98 644981.htm 在Word2003文档中,当字词或拼写 被标上红色波浪线后,则表明该字词或拼写出现了错误。由 于Word2003在进行拼写检查时是根据相应的词典进行检查的 ,所以对于一些正确的特征词汇和拼写,Word2003往往也会 将其标识为错误。如果在一篇Word2003文档中需要经常用到 某一个特征词汇,而Word2003总是用红色波浪线标识其错误 ,则用户可以将该词汇添加到字典中,这样Word2003就不会 将其标识为错误。在Word2003字典中添加词汇的步骤如下所 述: 第1步,打开Word2003文档窗口,在标识为错误的词语 上单击鼠标右键,然后在打开的快捷菜单中选择"添加到字 典"命令。选择"添加到字典"命令第2步,打开"更新微 软拼音输入法词典"对话框,在"自造词"文本框中输入正 确的词汇,并单击"注册"按钮,则该词汇添加成功。根据 需要可以继续添加其他的自造词汇 , 添加完成后单击 " 关闭 "按钮即可。"更新微拼音输入法词典"对话框 编辑特别推 荐: 全国计算机等级一级笔试练习习题 计算机一级考试MS模 拟试题及答案解析 100Test 下载频道开通, 各类考试题目直接 下载。详细请访问 www.100test.com